## Upgrade Windows van EVAL naar volledige versie

- 1. Open een Windows Powershell-terminal
- 2. Haal de Target Editions op die beschikbaar zijn voor uw installatie door het volgende uit te voeren:

dism /online /Get-TargetEditions

Bevestig dat de Target Edition die u wilt activeren in het resultaat van de opdracht staat, en in dit voorbeeld "Target Edition: ServerDatacenterCor"

3. Upgrade naar de FULL Edition van EVAL door de volgende opdracht uit te voeren:

dism /online /set-edition:yyyyyy /productkey:XXXXX-XXXXX-XXXXX-XXXXX /accepteula

| an Administrator: C:\Windows\system32\cmd.exe - powershell                                                                                    | a x |
|----------------------------------------------------------------------------------------------------|-----|
| Microsoft (R) Windows Script Host Version 5.812                                                                                               | ^   |
|                                                                                                    |     |
| Name: Windows(R), ServerDatacenterEval edition                                                                                                |     |
| Partial Product Key: H6F8M                                                                                                    |     |
| License Status: Licensed<br>Timebased activation expiration: 247876 minute(s) (173 day(s))                                                    |     |
|                                                                                                    |     |
| C:\Windows\System32\en-US>powershell                                                                                                    |     |
| Windows PowerShell<br>Copyright (C) Microsoft Corporation. All rights reserved.                                                               |     |
| PS C:\Windows\System32\en-US> dism /online /Get-TargetEditions                                                                                |     |
| Deployment Image Servicing and Management tool                                                                                                |     |
| Version: 10.0.17763.5830                                                                                                    |     |
| Image Version: 10.0.17763.6659                                                                                                    |     |
| Editions that can be upgraded to:                                                                                                    |     |
| Target Edition : ServerDatacenterCor                                                                                                    |     |
| The operation completed successfully.<br>PS C:\Windows\System32\en-US> dism /online /set-edition:ServerDatacenterCor /productkey: /accepteula |     |
| Deployment Image Servicing and Management tool<br>Version: 10.0.17763.5830                                                                    |     |
| Image Version: 10.0.17763.6659                                                                                                    |     |
| Starting to update components<br>Starting to install product key<br>Finished installing product key.                                          |     |
| Removing package Microsoft-Windows-ServerDatacenterEvalCorEdition~31bf3856ad364e35~amd64~~10.0.17763.1                                        |     |
|                                                                                                    |     |
|                                                                                                    |     |
|                                                                                                    |     |
|                                                                                                    |     |
|                                                                                                    |     |
|                                                                                                    |     |
|                                                                                                    |     |
|                                                                                                    |     |
|                                                                                                    |     |
|                                                                                                    |     |
|                                                                                                    |     |
|                                                                                                    |     |
|                                                                                                    |     |
|                                                                                                    |     |
|                                                                                                    | ~   |